# ПРОГРАММНОЕ ОБЕСПЕЧЕНИЕ TOPAZ Algorithm Creator

Инструкция по установке ПО

Настоящая инструкция предназначена для пользователей, осуществляющих установку программного обеспечения ТОРАZ на персональный компьютер.

# 1 СОСТАВ ПРОГРАММНОГО ОБЕСПЕЧЕНИЯ

- 1.1 Для установки компонентов на персональный компьютер требуется установить дистрибутив TOPAZ\_TMInstaller\_build\_X.X.X.X.exe, где X.X.X.X.текущая версия дистрибутива.
- 1.2 Затем необходимо установить дистрибутив TOPAZ\_Algorithm\_Creator\_X.X.X.exe, где X.X.X.X-текущая версия дистрибутива.
- 1.3 После чего необходимо установить дистрибутив дополнения TOPAZ\_Algorithm\_Creator\_Addon\_X.X.X.exe, где X.X.X.X-текущая версия дистрибутива дополнения.

## 2 ТРЕБОВАНИЯ К РАБОЧИМ МЕСТАМ

Рабочие места должны удовлетворять следующим требованиям:

- СанПиН 2.2.1/2.1.1.1278-03 Гигиенические требования к естественному, искусственному и совмещенному освещению жилых и общественных зданий;
- СанПиН 2.2.2.1332-03 Гигиенические требования к организации работы на копировально-множительной технике;
- СанПиН 2.2.2/2.4.1340-03 Гигиенические требования к персональным электронно-вычислительным машинам и организации работы.

## 3 ПРОГРАММНО-АППАРАТНЫЕ ТРЕБОВАНИЯ

#### 3.1 Аппаратные требования

- процессор с тактовой частотой не менее 1,86 ГГц;
- поддержка 64-разрядных операционных систем;
- объем оперативной памяти, не менее 2 Гб;
- объем свободного дискового пространства на жёстком диске не менее 1 Гб;
- видеокарта с тактовой частотой не менее 640 МГц;
- наличие сетевого адаптера с установленным и настроенным протоколом TCP/IP со скоростью передачи не менее 100 Мбит/с;
- клавиатура;
- манипулятор мышь;
- источник бесперебойного питания

## 3.2 Программные требования

Инструкция по установке ТОРАΖ, ред. 11.2020

3.2.1 Для корректной работы программного обеспечения необходимо использовать операционную систему WINDOWS 7 с SP1 и выше.

3.2.2 Для возможности выгрузки отчетов необходимо использовать с офисный пакет «Microsoft Office».

#### 4 УСТАНОВКА ПРОГРАМНОГО ОБЕСПЕЧЕНИЯ

#### 4.1 Запустить TOPAZ\_TMInstaller\_build\_X.X.X.X.exe

При появлении предупреждения системы безопасности нажать кнопку «Запустить».

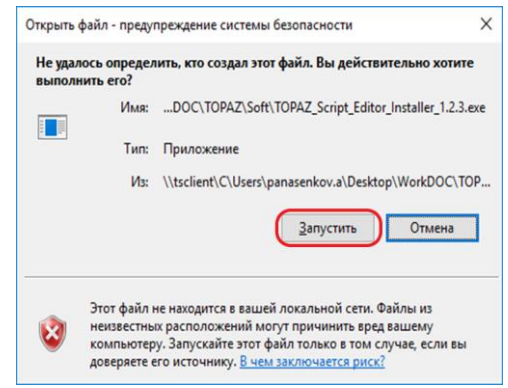

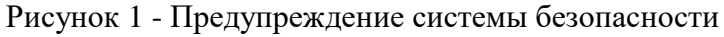

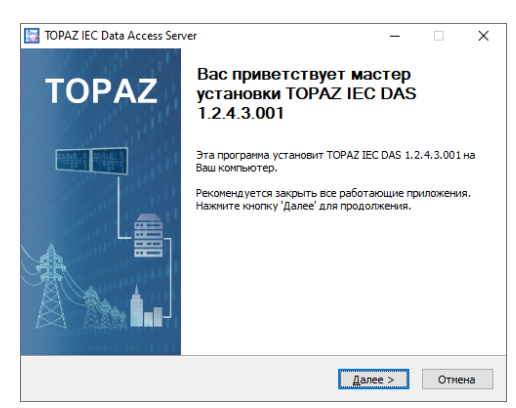

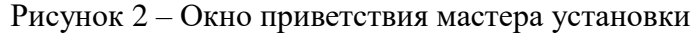

| 🔄 TOPAZ IEC Data Access Se                            | ver                                                                                                    | -                |                | $\times$ |
|-------------------------------------------------------|----------------------------------------------------------------------------------------------------|------------------|----------------|----------|
| TOPAZ                                                 | Сомпоненты устанавливаемой прогр<br>Выберите компоненты TOPAZ IEC DAS 1.2<br>вы хотите установить.                                                                                       | аммы<br>2.4.3.00 | а<br>)1, котор | ые       |
| Выберите компоненты прог<br>Установить', чтобы устанс | раммы, которые вы хотите установить. Н<br>вить программу.                                                                                                    | ажмит            | е кнопку       |          |
| Выберите компоненты<br>программы для установки:       | <ul> <li>Програнны ТОРАZ IEC DAS</li> <li>Нодуля ТОРАZ IEC DAS</li> <li>Одуля ТОРАZ IEC DAS</li> <li>Создание группы в главном меню</li> <li>Создание ярлыков на рабочем сто.</li> </ul> | ле               |                |          |
| Требуется на диске: 389.2<br>Мбайт                    |                                                                                                    |                  |                |          |
| Nullsoft Install System v3.03 —                       |                                                                                                    |                  |                |          |
|                                                       | < <u>Н</u> азад <u>У</u> станови                                                                                                    | ть               | Отмен          | ła       |

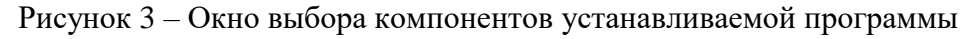

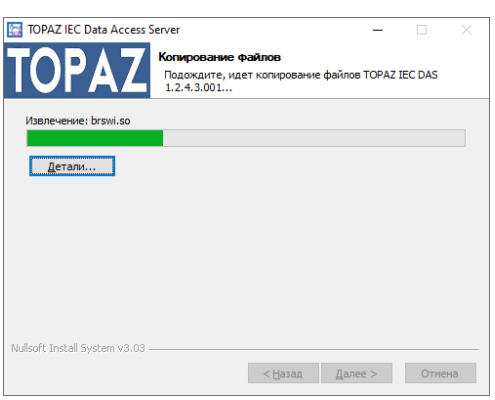

Рисунок 4 – Окно процесса установки

| TOPAZ IEC Data Access Serve | r — 🗆 🗙                                                                                                    |
|-----------------------------|----------------------------------------------------------------------------------------------------|
| TOPAZ                       | Завершение работы мастера<br>установки ТОРАХ IEC DAS<br>1.2.4.3.001<br>Установка ТОРАХ IEC DAS 1.2.4.3.001 выполнена.<br>Накинте кнопоку "Тотово" для выхода из програнявы<br>установки. |
|                             | < <u>Н</u> азад <b>Готово</b> Отмена                                                                                                    |

Рисунок 5 – Окно завершения работы мастера установки

## 4.2 Запустить TOPAZ\_Algorithm\_Creator\_X.X.X.A.exe

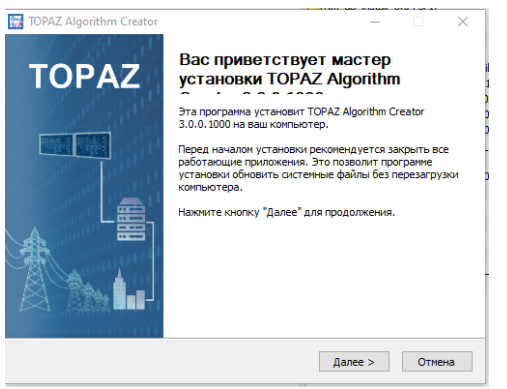

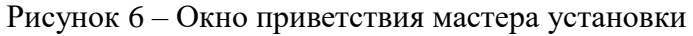

| 🔄 TOPAZ Algorithm Creator                                 | - 🗆 ×                                                                                                    |
|-----------------------------------------------------------|----------------------------------------------------------------------------------------------------|
| TOPAZ                                                     | мпоненты устанавливаемой программы<br>«Берите компоненты TOPAZ Algorithm Creator 3.0.0.1000,<br>торые вы хотите установить. |
| Выберите компоненты програ<br>"Установить", чтобы установ | ины, которые вы хотите установить. Нажните кнопку<br>ить програмну.                                                         |
| Выберите компоненты<br>программы для установки:           |                                                                                                    |
| Требуется на диске: 1.6<br>Гбайт                          |                                                                                                    |
| Nullsoft Install System v3.06.1                           |                                                                                                    |
|                                                           | < Назад Установить Отмена                                                                                                   |

Рисунок 7 – Окно выбора компонентов устанавливаемой программы

Инструкция по установке ТОРАΖ, ред. 11.2021

| 🔚 TOPAZ Algorithm Creato        | er -                                                |                                | -           |             | $\times$ |
|---------------------------------|-----------------------------------------------------|--------------------------------|-------------|-------------|----------|
| TOPAZ                           | Копирование Ф<br>Подождите, иде<br>Creator 3.0.0.10 | райлов<br>ет копирование<br>00 | файлов ТОРА | Z Algorithm |          |
| Извлечение: commctrl.py.        | 100%                                                |                                |             |             |          |
| Детали                          |                                                     |                                |             |             |          |
|                                 |                                                     |                                |             |             |          |
|                                 |                                                     |                                |             |             |          |
|                                 |                                                     |                                |             |             |          |
| Nullsoft Install System v3.06.1 |                                                     |                                |             |             |          |
|                                 |                                                     | < Назад                        | Далее >     | Отме        | на       |

Рисунок 8 – Окно процесса установки

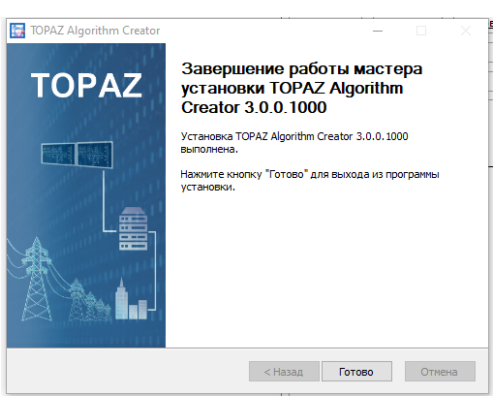

Рисунок 9 – Окно завершения работы мастера установки

4.3 Запустить TOPAZ\_Algorithm\_Creator\_Addon\_X.X.X.exe

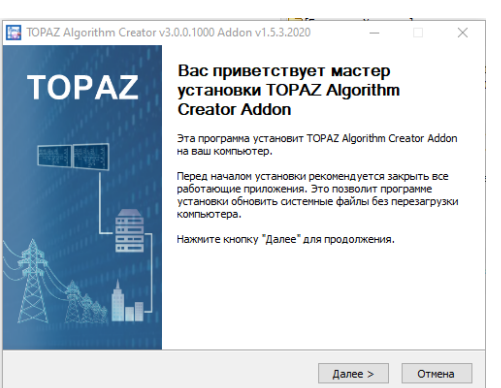

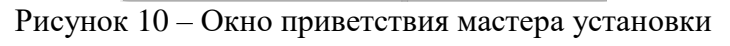

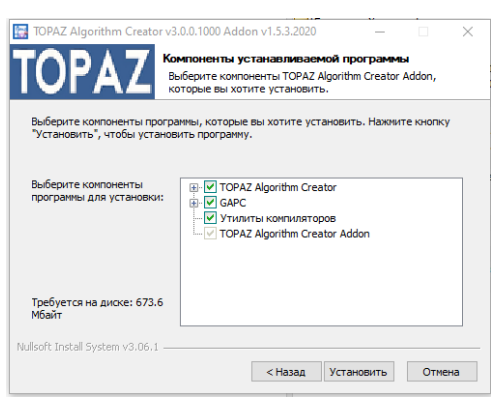

Рисунок 11 – Окно выбора компонентов устанавливаемой программы

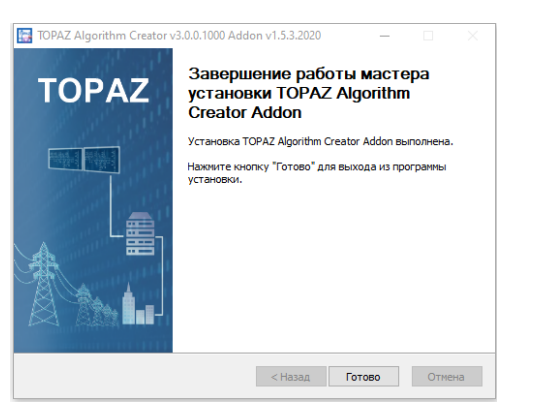

Рисунок 12 – Окно завершения работы мастера установки

# 4.4 Запустить ПО TOPAZ ALGORITHM CREATOR и создать билиотеку

Запустить ехе файл по адресу:

 $C:\Program\ Files\ (x86)\TOPAZ\TOPAZ\ Algorithm\ Creator\Topaz\ PLCOpen\ Binder\PLCOpenBinder.exe$ 

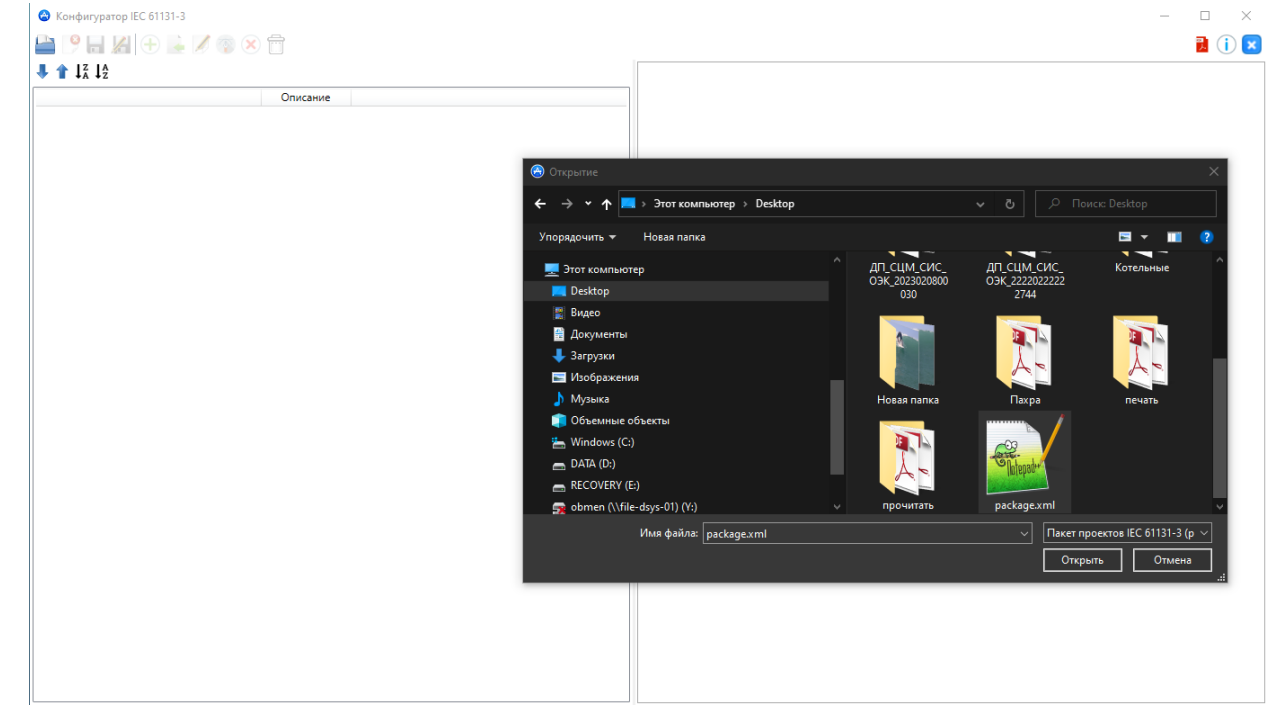

Рисунок 13 – Открыть файл package.xml

| iec61131                   | Описание                       |                      |                       |          |
|----------------------------|--------------------------------|----------------------|-----------------------|----------|
|                            |                                |                      |                       |          |
|                            | Cosaa                          | ие проекта           | ×                     |          |
|                            | Cospa                          | Project 0            |                       |          |
|                            | Путь                           | C:\Users\PLC\Desktop |                       |          |
|                            | Описание                       |                      |                       |          |
|                            |                                |                      | Применить Отмена      |          |
|                            |                                |                      |                       |          |
|                            |                                |                      |                       |          |
|                            |                                |                      |                       |          |
|                            |                                |                      |                       |          |
|                            |                                |                      |                       |          |
|                            |                                |                      |                       |          |
|                            | Рисунок                        | 14 – Создать б       | библиотеку нажатием н | a +      |
| 🖻 Конфигуратор IEC 61131-3 | 0 <b>A</b>                     |                      |                       | - 0      |
|                            |                                |                      |                       | <b>1</b> |
|                            | Открыть библиотеку в Редакторе |                      |                       |          |
| 🖹 😌 iec61131               | Описание                       |                      |                       |          |
| - 🔜 Project_0              |                                |                      |                       |          |
|                            |                                |                      |                       |          |

Рисунок 15 – Открыть библиотеку в редакторе